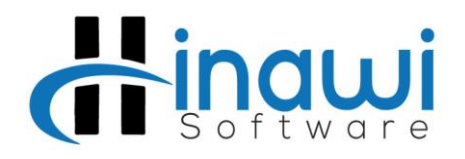

# **<u>Requirements:</u>** <u>Hinawi and QuickBooks Software Installation</u>

# NOTE:

Before you start the Installation process, kindly read and understand the <u>Installation System requirements</u> <u>document</u> (Visit <u>http://hinawi.com/index.php/document-center</u>)

Client users must have "Power Accession on this computer" [Client computers must have full access to the file location]

# System and Installation Requirements for Hinawi Software & QuickBooks Accounting Software

#### **System Requirements**

- Windows 7 SP1, 8.1 Update 1, or Windows 10 (all 32-bit & 64-bit)
- 2.4 GHz processor
- 4 GB of RAM recommended
- 5 GB disk space recommended (additional space required for data files)
- 4x DVD-ROM drive (unless user is downloading from Intuit server)
- Product registration required
- Optimized for 1280x1024 screen resolution or higher. Supports one workstation monitor, plus up to 2 extended monitors. Optimized for Default DPI settings.

#### **Browser Requirement**

• Internet Explorer 11 (32-bit)

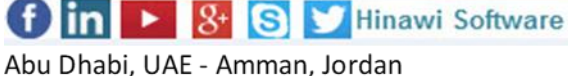

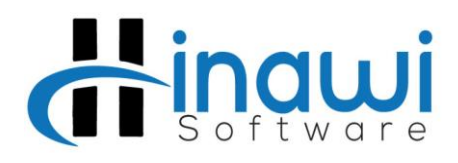

#### Tips before you start: -

#### **Client PC:**

This PC must have full read and write access on the server location where the data is stored.

Wireless network is not recommended at all. Antivirus Program must have an exceptional rule to run the Program if it is blocked.

Moreover, the user must be an Administrator on this Computer. Go to User Accounts in Control Panel and Click on "Manage User Accounts" to set the user as administrator.

#### Installation on Client

In the server; we need to install QuickBooks & Hinawi Software. Therefore, before we start with the installation process, there must be some important procedures to be done.

What are they? Kindly follow the steps listed below along with screenshots.

✤ User Control Settings must be set to <u>NEVER NOTIFY MODE</u>. To do this, kindly go to CONTROL PANEL - USER ACCOUNTS & CLICK ON CHANGE USER ACCOUNT CONTROL SETTINGS.

Abu Dhabi, UAE - Amman, Jordan

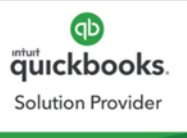

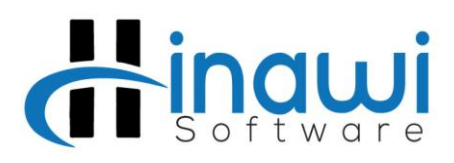

| 😯 User Account Control Settings                                                       |                                                                                                    |  |
|---------------------------------------------------------------------------------------|----------------------------------------------------------------------------------------------------|--|
| Choose when to b<br>User Account Control h<br>Tell me more about Use<br>Always notify | e notified about changes to your computer<br>elps prevent potentially harmful programs from making changes to your computer.<br>er Account Control settings                                                                                                    |  |
|                                                                                       | <ul> <li>Never notify me when:</li> <li>Programs try to install software or make changes to my computer</li> <li>I make changes to Windows settings</li> <li>I make changes to Windows settings</li> <li>Not recommended. Choose this only if you need to use programs that are not certified for Windows 7 because they do not support User Account Control.</li> </ul> |  |
|                                                                                       | 2 OK Cancel                                                                                                    |  |

The Screenshots displayed below will enable you to be acknowledged of the changes required regarding "Region and Language Settings".

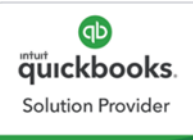

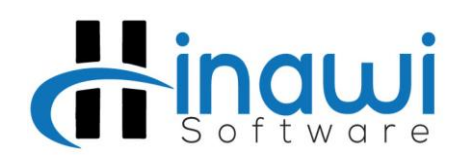

| 🐓 Region and Language                                                                                                    |                 |                        |  |  |
|----------------------------------------------------------------------------------------------------|-----------------|------------------------|--|--|
| Formats Administrative                                                                                                    |                 |                        |  |  |
| Format:                                                                                                    |                 |                        |  |  |
| English (United States)                                                                                                    |                 |                        |  |  |
| Date and time formats<br>Date and time formats<br>Date and time formats<br>Date and time formats<br>Date and time format must be |                 |                        |  |  |
| Sh                                                                                                    | ort date 1      | dd/MM/yyyy             |  |  |
| Lo                                                                                                    | ng date:        | dddd, MMMM dd, уууу    |  |  |
| Sh                                                                                                    | ort time:       | h:mm tt 🔹              |  |  |
| Lo                                                                                                    | ng time:        | h:mm:ss tt 🔹           |  |  |
| Fire                                                                                                    | st day of week: | Sunday                 |  |  |
| What does the notation mean?                                                                                                    |                 |                        |  |  |
| Exa                                                                                                    | amples          |                        |  |  |
| Sh                                                                                                    | ort date:       | 17/05/2018             |  |  |
| Lo                                                                                                    | ng date:        | Thursday, May 17, 2018 |  |  |
| Sh                                                                                                    | ort time:       | 9:22 AM                |  |  |
| Lo                                                                                                    | ng time:        | 9:22:25 AM             |  |  |
|                                                                                                    |                 |                        |  |  |
| Go online to learn about changing languages and regional formats                                                                 |                 |                        |  |  |
|                                                                                                    |                 | OK Cancel Apply        |  |  |

- Install QuickBooks from your QuickBooks CD and fill the License Key and Product Number as it has been given to you on the CD.
- Hinawi Software Installation

Abu Dhabi: +971 2 671 4242 Amman: +962 6 53 53 006 Mobile / WhatsApp: +971 50 622 8024 E-mail: hinawi@eim.ae Website: www.hinawi.com fine & State & Mebsite: www.hinawi.com Abu Dhabi, UAE - Amman, Jordan

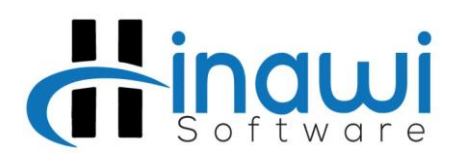

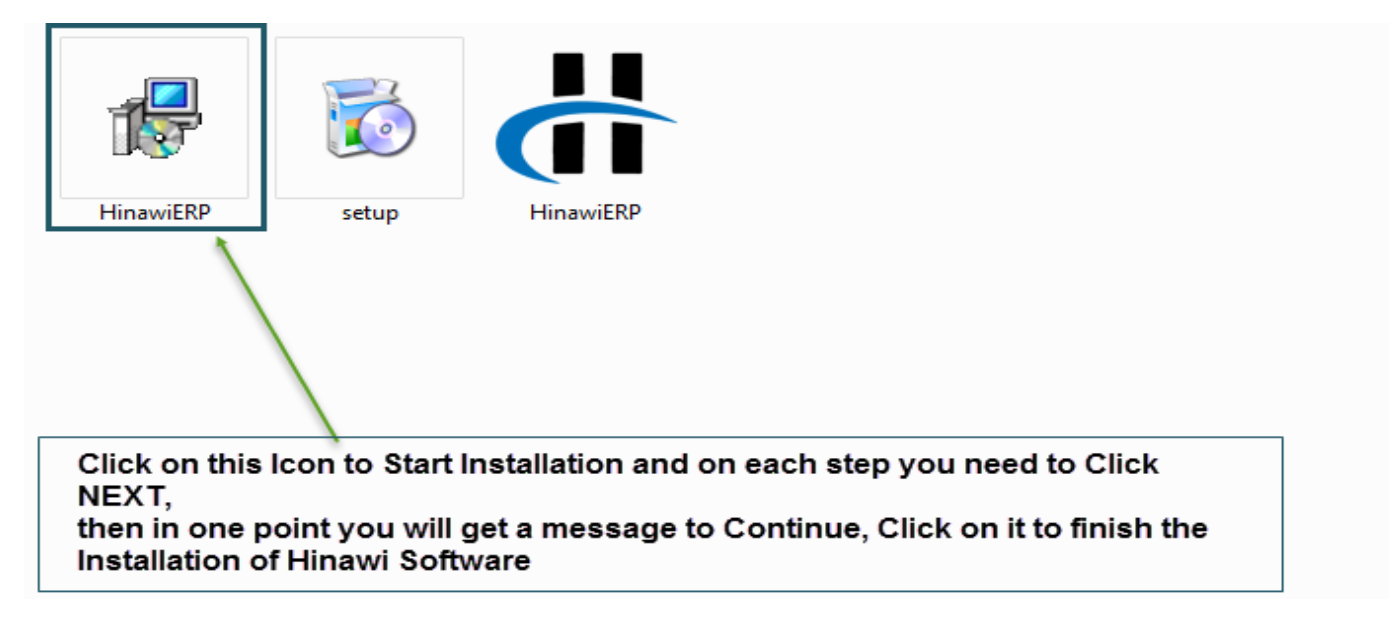

After Installing Hinawi Software, kindly provide "full read and write permission" for the user's computer to the following folders:

# C:\Windows\System32 & C:\Windows\SystemWOW64

How to check whether you have given correct permission on the folder? Open a notepad; try to save this notepad file on the system 32, if it gives you a message about permission, this means that the permission is not enough. Simply, the user should be able to save the notepad file to this folder without being asked with any kind of message.

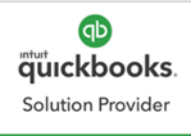

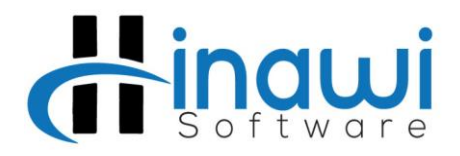

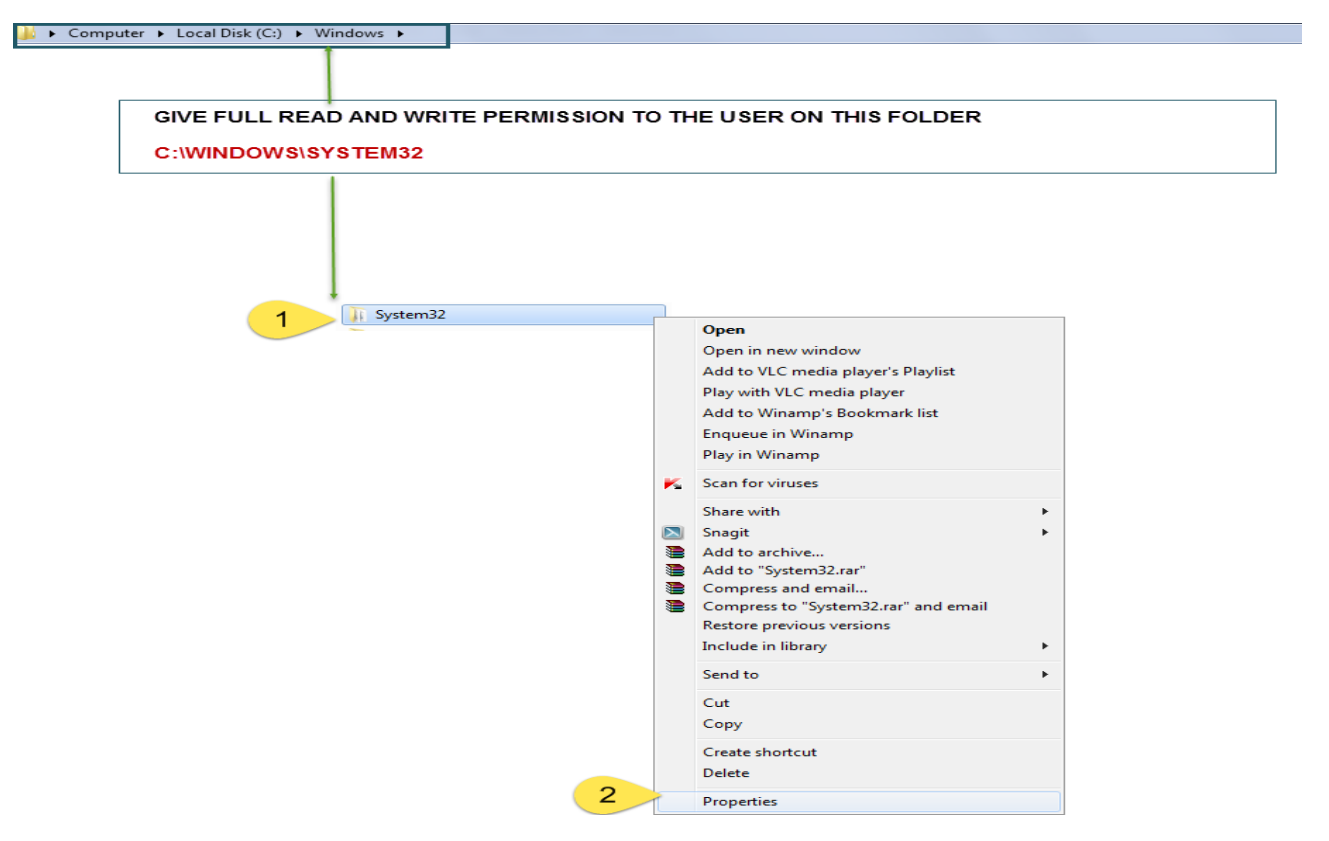

Now Give Permission on the Registry, For this Open **RegEdit**; Refer the Screen shot below

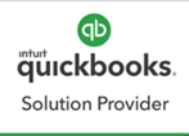

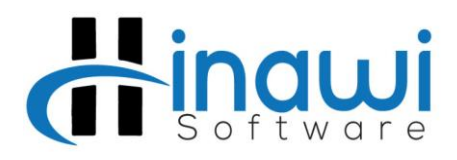

| Programs (1)                        |  |  |  |
|-------------------------------------|--|--|--|
| 💣 RegEdit 🛛 🕹                       |  |  |  |
| Microsoft Office Outlook (1)        |  |  |  |
|                                     |  |  |  |
|                                     |  |  |  |
| SEARCH for REGEDIT in the Start and |  |  |  |
| Click on it when you found          |  |  |  |
|                                     |  |  |  |
|                                     |  |  |  |
|                                     |  |  |  |
|                                     |  |  |  |
|                                     |  |  |  |
| O See more results                  |  |  |  |
|                                     |  |  |  |
| RegEdit Shut down                   |  |  |  |
|                                     |  |  |  |

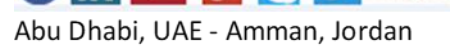

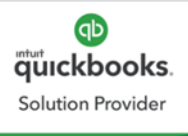

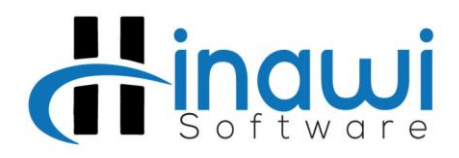

Open RegEdit Editor and assign full permission on the mentioned Folders

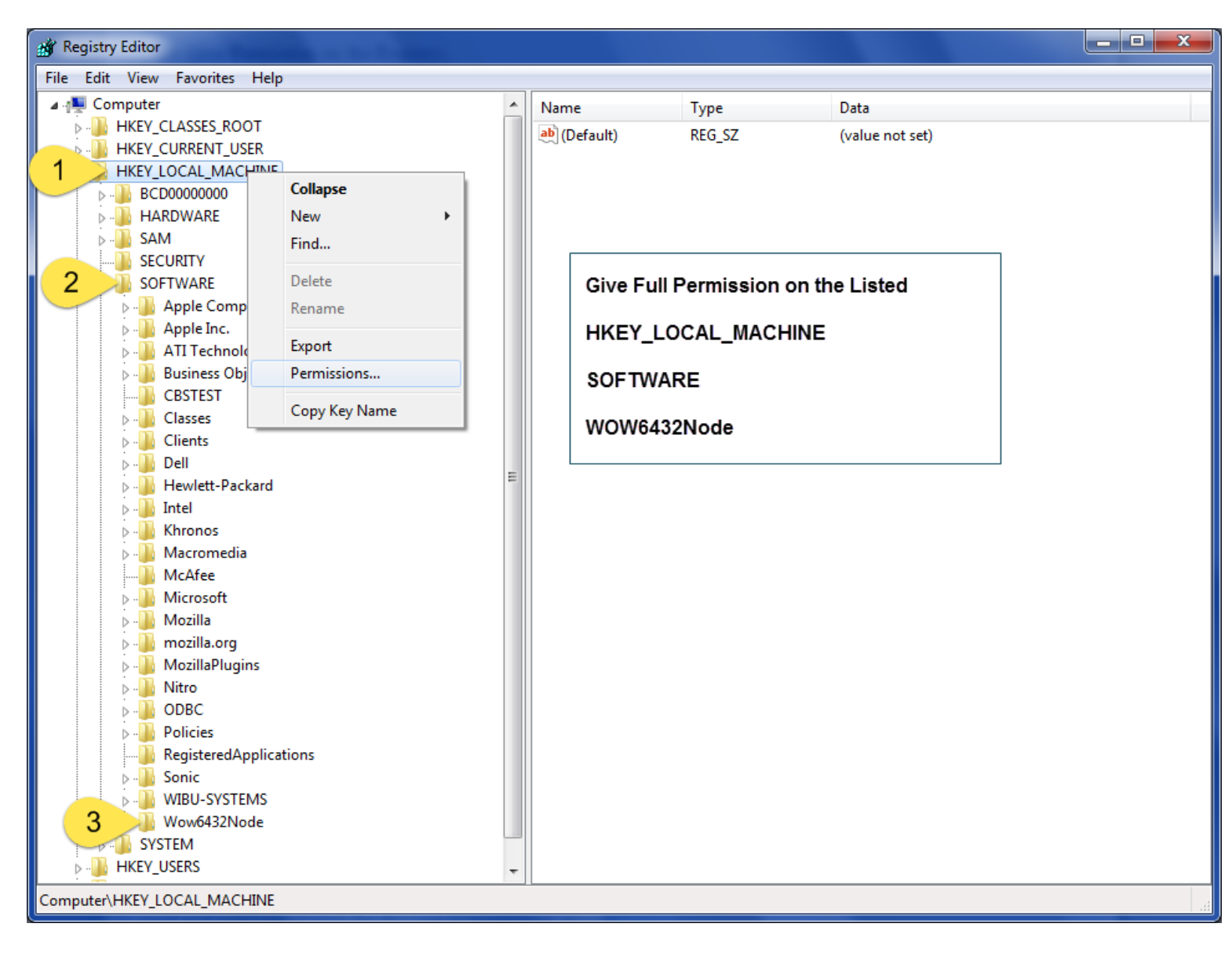

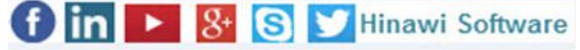

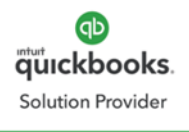

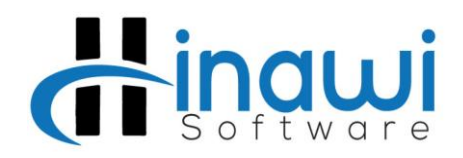

# ✤ windows <u>firewall</u> must be switched off

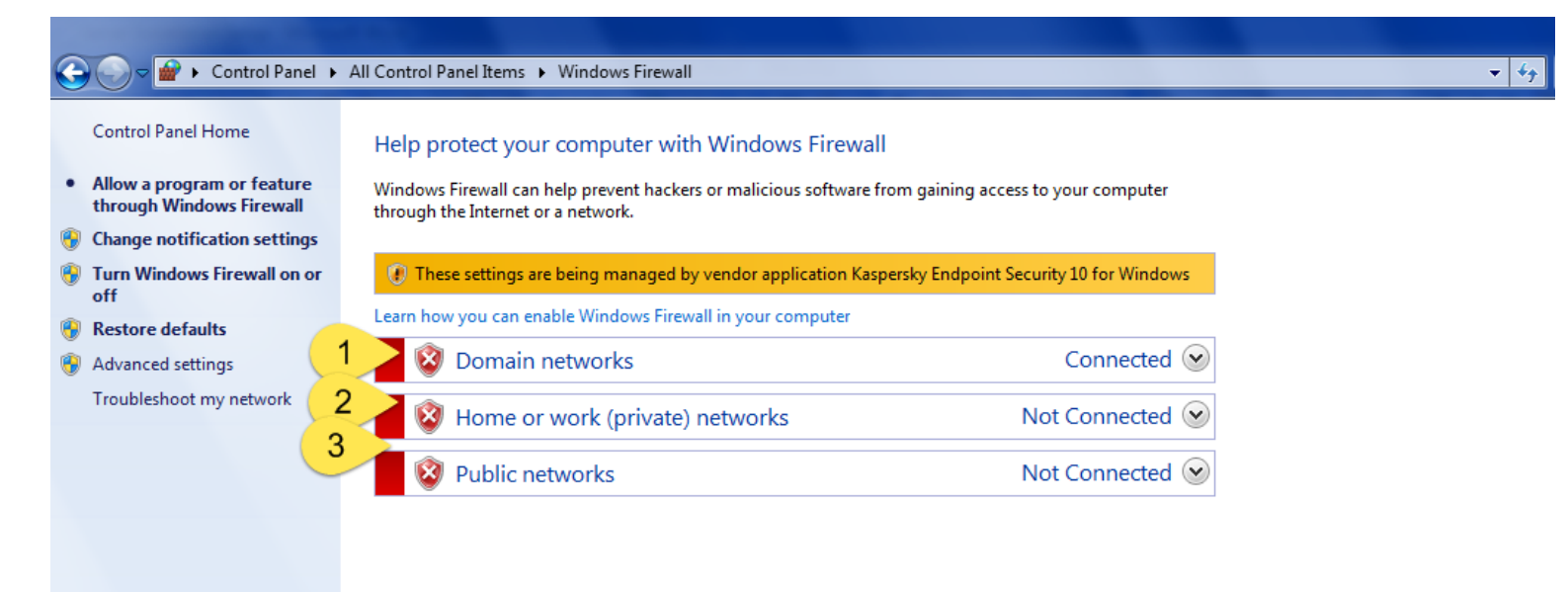

#### Now go to folder:

## C:\program files\Explorer Computer\Hinawi ERP

(In 64-bit computer, you can find this application path under program files (x86), then give the same read and write permission for the user as mentioned above)

✤ If an Antivirus is blocking the software, it must be disabled.

✤ You must open a new company file on QuickBooks and configure with Hinawi Software. <u>http://hinawi2.dyndns.org:8181/sata/documents/How%20to%20Create%20new%20data%20with%20ERP.pdf</u>

- ✤ For further details, Go to <u>http://www.hinawi.com/index.php/document-center</u>
- All documents as PDF format are available in the official website.
- Team viewer version 10.0 must be installed on the Customer Side to get remote support from us.

How to Install Team viewer Version 10.0; kindly refer to the steps displayed below:

- Go to <u>https://www.teamviewer.com/en/download/previous-versions/</u>
- Click on VERSION 10.X displayed on the right side and then Click on Team Viewer displayed under Windows.
- Customers should not try to delete or edit or modify anything on these two main folders. We Hinawi Software are not responsible to solve users' mistakes.

Abu Dhabi: +971 2 671 4242 Amman: +962 6 53 53 006 Mobile / WhatsApp: +971 50 622 8024 E-mail: <u>hinawi@eim.ae</u> Website: <u>www.hinawi.com</u> **(f) in N (S) (S) (Hinawi Software** 

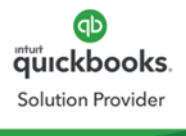

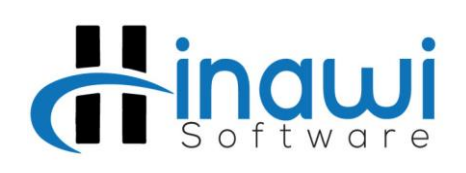

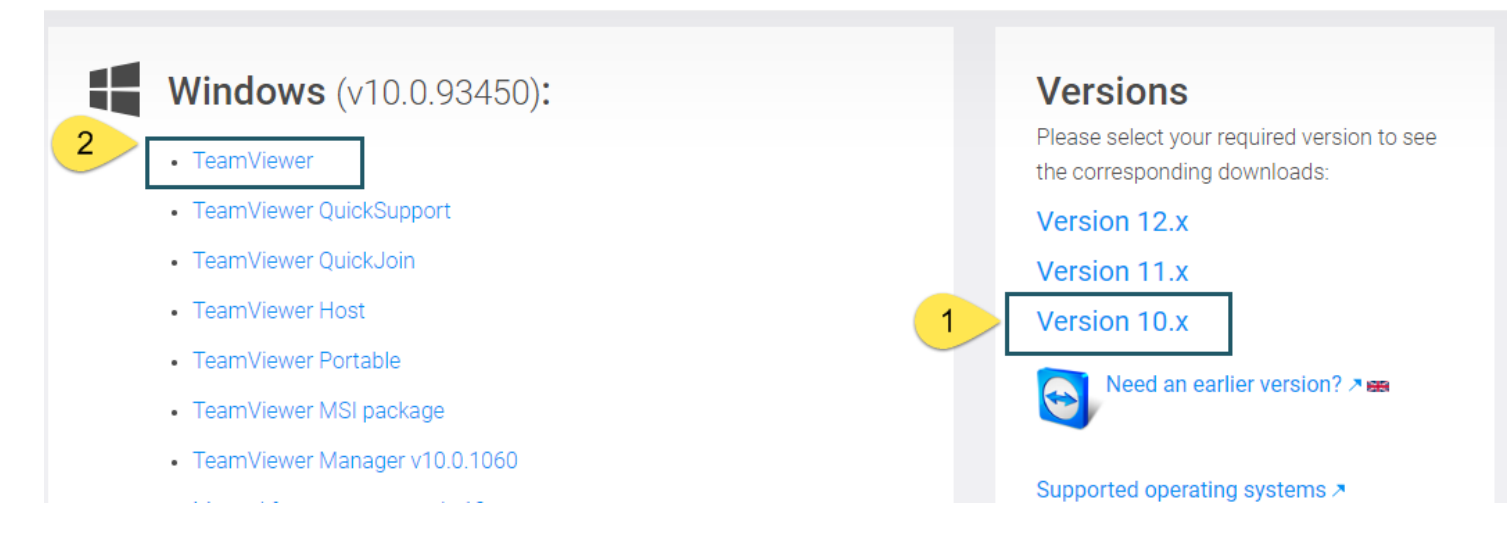

Once the downloading of setup is complete, click on it and Install.

Select Personal / non-Commercial use.

When you finish installation, you can find the Team Viewer Icon on your desktop.

Run the Team Viewer. After that, you can find your ID and password on the left-hand side.

Give your Team Viewer ID & Password to the Party requested to access your PC and support you.

| 😋 TeamViewer                                                                                                    |                                                                                                    |  |  |  |
|----------------------------------------------------------------------------------------------------|----------------------------------------------------------------------------------------------------|--|--|--|
| Connection Extras Help                                                                                                    |                                                                                                    |  |  |  |
| Allow Remote Control<br>Please tell your partner the following ID and<br>password if you would like to allow remote<br>control.<br>Your ID<br>Password<br>Use your personal password to access this<br>computer from anywhere. | Control Remote Computer<br>Please enter your partner's ID in order to control<br>the remote computer.<br>Partner ID<br>Remote control<br>File transfer<br>Connect to partner |  |  |  |
| Ready to connect (secure connection)                                                                                                    | Hinawi Software »                                                                                                    |  |  |  |

Abu Dhabi: +971 2 671 4242 Amman: +962 6 53 53 006 Mobile / WhatsApp: +971 50 622 8024 E-mail: <u>hinawi@eim.ae</u> Website: <u>www.hinawi.com</u>

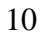

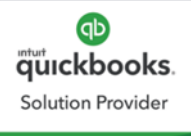

Abu Dhabi, UAE - Amman, Jordan

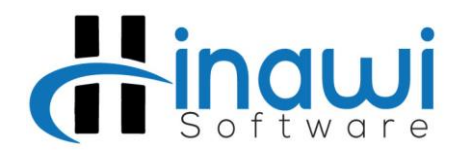

Customer Name: Username: Position: Signature: Date:

## **Important:**

This document is sent to customers together with the quotation. Therefore, it must be signed by customers and returned to us. If not signed, we'll consider it accepted and part of the agreement.

Thank you in advance.

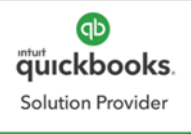